<u>Hiring Managers</u> can redefine hourly position descriptions changing the core duties of the reposition as **The detion bis right and the set of the current role**.

1. Login to PAPERS7 - https://jobs.odu.edu/hr Click

on the "Position Descriptions " tab, then "Staff " or from the Shortcuts box click on "Redefine Hourly Position Description ".

5. Use the search form to locate the position description by any of the following

fields:

- a. Position Number
- b. Working Title
- c. Department
- 6. Click on the working title of the position you intend to modify .
- On the Position Description page, click on the link at the top right of the page.
- 8. Click on the

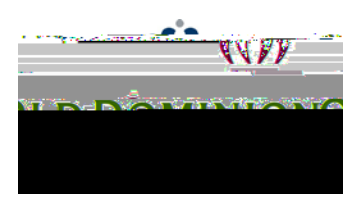

clicking the radio button next to the role title. \*Note: Hourly role codes

begin with (9). Click "next" to move on.

- 9. Complete the information as needed, navigating through the tabs on the left hand side of the page. Remember:
  - Required fields have a RED \*by the field name you must complete those fields in order to move to the next section.
  - b. Clicking on the "Save" button will save your work and clicking on the "Next " button will move you through the position description modification steps.
  - c. You can exit the system and return at a later time to complete the redefinition/update by clicking on the "Position Action Summary " tab and then selecting "Keep working on this Posi tion Action" from the "Take Action on Pos ition Action" button
  - d. The redefinition will require justification and you will need to attach a current organizational chart.
- 10. To submit the hourly redefinition/update request: From the "Take Action on Position Action " button , select "Submit (move to Budget Unit Director) ".
  Then enter any comments you may want to enter to communicate and select the "Submit " button to move the position action in the workflow.